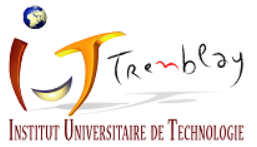

## Configuration du réseau Wifi Eduroam sur un poste Windows 10

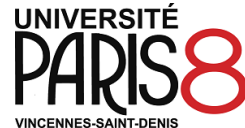

| 1                                                                                                    | 2                                                                                                    | 3                                                                                                    |
|----------------------------------------------------------------------------------------------------|----------------------------------------------------------------------------------------------------|----------------------------------------------------------------------------------------------------|
| Rendez-vous à l'adresse <u>https://cat.eduroam.org/</u>                                                                                                    | Sélectionnez votre établissement.<br>Pour cela vous pouvez inscrire dans le champ de<br>recherche : « UNIVERSITE PARIS 8 » en respectant la<br>casse. | Cliquez sur le bouton de téléchargement de<br>l'installateur Eduroam<br>UNIVERSITE PARIS 8                                                                                                    |
| Connectez votre appareil à eduroam®<br>eduroam®permet d'accèder gratuitement à des miliers de points d'accès Wi-Fi durs le monde entier. <u>En avoit plus</u><br>Cliquer la pour Mid-charger votre installateur eduroam®                                                                                                    | Établissement (x)<br>Selectionnez votre (tablissement (X)<br>UNIVERSITE PARIS 8<br>France 10 km                                                       | Si vous rencontrez des problèmes, vous pouvez obtenir de l'alde directement auprès de votre établissement à :<br>courrei : <u>als usocialitaines canadat</u><br>Cette entré et a été mis à jour le : (2021-01-13 12 2:13 2 |
| Cliquez sur le bouton de téléchargement de<br>l'installateur Eduroam                                                                                                    | UNIVERSITE PARIS ()                                                                                                    |                                                                                                    |
| 4                                                                                                    | 5                                                                                                    | 6                                                                                                    |
| Exécutez le programme téléchargé     Image: encourte entretene pour CHEVERSTE PARS I     Image: encourte entretene pour CHEVERSTE PARS I     Image: encourte entretene pour CHEVERSTE PARS I     Image: encourte entretene pour CHEVERSTE PARS I     Image: encourte entretene pour CHEVERSTE PARS I     Image: encourte entretene pour CHEVERSTE PARS I     Image: encourte entretene pour CHEVERSTE PARS I     Image: encourte entretene pour CHEVERSTE PARS I     Image: encourte encourte | Renseignez votre adresse mail universitaire dans<br>le champ « Nom d'utilisateur » et le mot de passe<br>associé dans les deux champs suivants        | L'installation est terminée                                                                                                    |
| Savart > Annular                                                                                                    | Phillioft Install System v3.01 Installer Annuler                                                                                                    | Vous pouvez vous connecter au réseau Eduroam<br>diffusé dans les bâtiments de l'IUT                                                                                                    |

Version étudiants

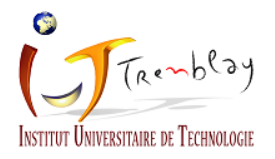

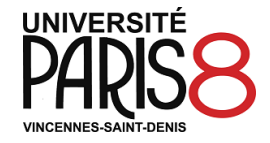